#### УТВЕРЖДАЮ:

Государственное бюджетное учреждение здравоохранения Севастополя «Медицинский информационно-аналитический центр» Директор

#### УТВЕРЖДАЮ:

ООО «ХОСТ ИС»

Руководитель департамента ведомственных систем

\_\_\_\_/Сидоренко А.Н.

«\_\_\_»\_\_\_\_ 2019 г.

\_\_\_\_\_/Котохин Д. И.

«\_\_\_»\_\_\_\_ 2019 г.

# Подсистема «Аттестация медицинских и фармацевтических работников»

наименование программы

#### Руководство пользователя

наименование документа

#### Листов: 42

объем документа

#### 75746556.425740.001.ИЗ.02

#### Аннотация

Настоящий документ представляет собой руководство пользователя подсистемы «Аттестация медицинских и фармацевтических работников» региональной медицинской информационной системы «Медведь».

Подсистема «Аттестация медицинских и фармацевтических работников» предназначена для:

а) уменьшение затрат на пересылку аттестационных работ;

б) оперативное отслеживание текущего статуса заявления;

в) хранение аттестационных материалов в электронном виде;

г) автоматизация контроля знаний специалистов посредством проведения компьютерного тестирования в режиме онлайн;

 д) получение оперативной информации руководству региона о квалификации медицинских работников;

е) улучшение качества предоставляемых услуг.

Заказчик: Государственное бюджетное учреждение здравоохранения Севастополя «Медицинский информационно-аналитический центр».

Исполнитель: Общество с ограниченной ответственностью «ХОСТ Информационные системы».

2

## Содержание

| 1 | Введение 5                                                     |
|---|----------------------------------------------------------------|
|   | 1.1 Область применения5                                        |
|   | 1.2 Краткое описание возможностей5                             |
|   | 1.3 Уровень подготовки пользователя 5                          |
|   | 1.4 Перечень эксплуатационной документации, с которыми         |
|   | необходимо ознакомиться пользователю 6                         |
| 2 | Назначение и условия применения системы                        |
|   | 2.1 Виды деятельности, для автоматизации которых предназначена |
|   | система7                                                       |
|   | 2.2 Условия, при соблюдении которых обеспечивается применение  |
|   | системы в соответствии с назначением 7                         |
|   | 2.2.1 Требования к техническому обеспечению системы            |
|   | 2.2.2Требования к программному обеспечению системы             |
| 3 | Подготовка к работе                                            |
|   | 3.1 Состав и содержание дистрибутивного носителя данных        |
|   | 3.2 Порядок загрузки данных и программ                         |
|   | 3.3 Проверка работоспособности                                 |
| 4 | Описание операций 10                                           |
| • | 41 Аутентификания в Полеистеме 10                              |
|   | 4.1 Аутентификация в поденетеменных положими 10         12     |
|   | 4.2 Общая информация 12<br>13                                  |
|   | 4.2.1 Павиі ация 13                                            |
|   | 4.5 ЛИЧНЫИ Каринет 14                                          |
|   | 4.5.1 Редактирование данных пользователя 16                    |
|   | 4.3.2Просмотр информации о пользователе 16                     |
|   | 4.3.3Просмотр истории обучения17                               |
|   | 4.3.4Просмотр событий в личном кабинете 17                     |
|   | 4.3.5Просмотр пользователей на сайте18                         |
|   | 4.3.6Просмотр оценок пользователя 18                           |

| 4.3.7Настройки19                                                  |
|-------------------------------------------------------------------|
| 4.3.8Сообщения и уведомления 20                                   |
| 4.4 Мои курсы 22                                                  |
| 4.4.1Категории 22                                                 |
| 4.5 Страницы 29                                                   |
| 4.5.1Календарь 29                                                 |
| 4.5.2Нормативно-правовая база 29                                  |
| 4.5.3Информационно-методические материалы 30                      |
| 4.5.4Порядок проведения аттестации 32                             |
| 4.5.5Контактная информация33                                      |
| 4.5.6Объявления на сайте34                                        |
| 5 Аварийные ситуации                                              |
| 5.1 Действия в случае несоблюдения условий выполнения             |
| технологического процесса, в том числе при длительных отказах     |
| технических средств                                               |
| 5.2 Действия по восстановлению программ и / или данных при отказе |
| носителей или обнаружении ошибок в данных                         |
| 5.3 Действия в случаях обнаружения несанкционированного           |
| вмешательства в данные                                            |
| 5.4 Служба технической поддержки системы 40                       |
| Сокращения и обозначения 41                                       |

#### 1 Введение

#### 1.1 Область применения

Подсистема «Аттестация медицинских и фармацевтических работников» (далее – Подсистема) региональной медицинской информационной системы «Медведь» (далее – РМИС) применяется для аттестации и контроля медицинских и фармацевтических работников.

#### 1.2 Краткое описание возможностей

Подсистема обеспечивает реализацию следующих функций:

а) просмотр справочников, информационного-методических материалов Подсистемы, порядка прохождения аттестации в Подсистеме;

б) прохождение аттестации медицинских и фармацевтических работников;

в) оперативное отслеживание текущего статуса заявления;

г) хранение аттестационных материалов в электронном виде;

д) автоматизация контроля знаний специалистов посредством проведения компьютерного тестирования в режиме онлайн;

е) возможность обмениваться сообщениями и получать уведомления;

ж) просмотр новостей и объявлений;

з) просмотр оценок по курсам;

и) настройка Подсистемы под учетной записью определенного пользователя;

к) изменение данных под своей учетной записью.

#### 1.3 Уровень подготовки пользователя

Пользователи Подсистемы должны обладать навыками, позволяющими работать с пользовательским интерфейсом Подсистемы, и должны иметь базовые знания для работы:

а) с персональным компьютером;

б) в операционных системах персональных компьютеров;

5

в) в офисных приложениях (текстовые редакторы, табличные редакторы и пр.);

г) в веб-браузерах персональных компьютеров.

#### 1.4 Перечень эксплуатационной документации, с

#### которыми необходимо ознакомиться пользователю

Перед эксплуатацией пользователю достаточно ознакомиться с данным документом.

#### 2 Назначение и условия применения системы

#### 2.1 Виды деятельности, для автоматизации которых

#### предназначена система

Подсистема предназначена для автоматизации следующих видов деятельности:

а) пересылка аттестационных работ;

б) отслеживание текущего статуса заявления;

в) хранение аттестационных материалов в электронном виде;

г) контроль знаний специалистов посредством проведения компьютерного тестирования в режиме онлайн;

д) получение оперативной информации руководству региона о квалификации медицинских работников;

е) улучшение качества предоставляемых услуг.

#### 2.2 Условия, при соблюдении которых обеспечивается

#### применение системы в соответствии с назначением

#### 2.2.1 Требования к техническому обеспечению системы

Система должна функционировать на имеющемся аппаратном обеспечении Заказчика.

Для сервера БД требования представлены ниже (Таблица 1).

Таблица 1 – Технические требования к серверу БД

| Параметр              | Значение                   |
|-----------------------|----------------------------|
| Процессор             | Не менее одного 4-ядерного |
| Оперативная память    | 16 ГБ                      |
| Дисковое пространство | Не менее 500 Гб.           |

Требования для сервера приложений представлены ниже (Таблица 2).

Таблица 2 – Технические требования для сервера приложений

| Параметр              | Значение                   |
|-----------------------|----------------------------|
| Процессор             | Не менее одного 4-ядерного |
| Оперативная память    | 16 ГБ                      |
| Дисковое пространство | Не менее 100 Гб            |

Требования для рабочего места пользователей представлены ниже (Таблица 3).

Таблица 3 – Технические требования для рабочего места пользователя

| Параметр           | Значение                 |
|--------------------|--------------------------|
| Процессор          | Pentium 2 GHz или аналог |
| Оперативная память | 2 ГБ                     |
| Разрешение дисплея | 1024*768                 |

#### 2.2.2 Требования к программному обеспечению системы

Система должна функционировать на имеющемся программном обеспечении (далее – ПО) Заказчика.

Требования для сервера баз данных представлены ниже (Таблица 4).

Таблица 4 – Программные требования для сервера БД

| Параметры            | Значения              |
|----------------------|-----------------------|
| Операционная система | Linux (CentOS, Astra) |

Требования для сервера приложений представлены ниже (Таблица 5).

Таблица 5 – Программные требования для сервера приложений

| Параметры            | Значения              |
|----------------------|-----------------------|
| Операционная система | Linux (CentOS, Astra) |

Требования для рабочего места пользователей представлены ниже (Таблица 6).

Таблица 6 – Программные требования для рабочего места пользователей

| Требования                                                       | Значения                                          |  |
|------------------------------------------------------------------|---------------------------------------------------|--|
| Операционная система                                             | Любая, обеспечивающая корректную работу браузеров |  |
| Браузер последние версии Internet Explorer, Firefox, Safari, Chi |                                                   |  |
| Офисный пакет                                                    | Любой, поддерживающий форматы *.docx и *.xlsx     |  |

### 3 Подготовка к работе

#### 3.1 Состав и содержание дистрибутивного носителя

#### данных

Основной функционал Подсистемы представлен в виде веб-интерфейса и не требует установки на локальный компьютер пользователя какого-либо программного обеспечения.

#### 3.2 Порядок загрузки данных и программ

Загрузка Подсистемы, выполненной по технологии «клиент-сервер», осуществляется автоматически через браузер. Для начала информационного диалога достаточно указать адрес сайта Подсистемы в строке адреса браузера.

https://edu.sevmiac.ru

#### 3.3 Проверка работоспособности

В строке адреса браузера пользователю необходимо ввести адрес сайта Подсистемы. В случае работоспособности ПО, на данном шаге будет открыта страница авторизации Подсистемы.

#### Описание операций 4

#### 4.1 Аутентификация в Подсистеме

A <u>Внимание</u>! Введенные данные, идентифицирующие учетную запись (логин и пароль) должны храниться в тайне. Пользователь несет ответственность за неразглашение информации.

Для входа в Подсистему необходимо авторизоваться в ней. Для этого

необходимо:

a) на стартовой странице системы нажать на кнопку «Вход», расположенную в правом верхнем углу (Рисунок 1).

| Система аттестации медицинских и фармацевтических работников |                                                                                                    |  |
|--------------------------------------------------------------|----------------------------------------------------------------------------------------------------|--|
|                                                              | Вкол<br>Нормативно-правовая база Инфомационно-методические материалы Порядок проведения аттестации. Контактная информация |  |
|                                                              | 🔛 Основное меню 🔢 Навигация 🟥 Календарь                                                                                   |  |
| Последние объявления                                         |                                                                                                    |  |
| Еще одна новость<br>2 июл 12:04 Дмитрий Иванович Котохин     |                                                                                                    |  |
| Аттестация началась<br>1 июл 15:03 Opentechnology Support    |                                                                                                    |  |
| Старые темы                                                  |                                                                                                    |  |

Категории

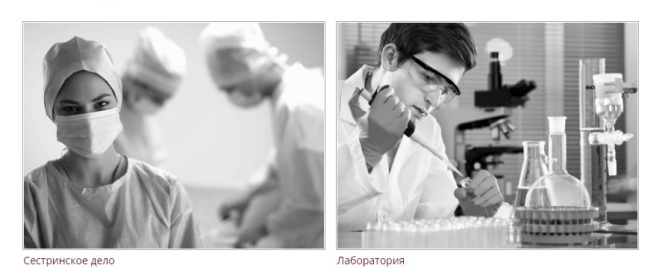

Рисунок 1 – Стартовая страница подсистемы

б) телефон/адрес электронной почты/страховой введите номер индивидуального лицевого счета (далее –СНИЛС) и пароль пользователя в соответствующие поля и нажмите на кнопку «Вход» (Рисунок 2).

| Вход              |       |
|-------------------|-------|
| Телефон или почта | снилс |
| СНИЛС             |       |
| Пароль            |       |
| ] Чужой компьютер |       |
| Войти             |       |
| Я не знаю парс    | ль    |

Рисунок 2 – Форма для авторизации

**Примечание.** Если идентификационные данные введены неверно, то система выдаст предупреждающее сообщение.

в) после успешной авторизации откроется начальная страница системы

(Рисунок 3).

| Система аттестации медицинских и фармацевтических работников             |                                                                                                    |  |
|--------------------------------------------------------------------------|----------------------------------------------------------------------------------------------------|--|
|                                                                          | Kalistatukan Лебедоръ 👥 🗭 🌲<br>Нормативно-правовая база — Инфомационно-методические материалы — Порядок проведения аттестации — Контактная информация |  |
|                                                                          | 📑 Основное меню 🕞 Навигация 🗰 Календарь                                                                                                    |  |
| Последние объявления                                                     |                                                                                                    |  |
| Еще одна новость<br>2 июл 12:04 Дмитрий Иванович Котохин                 |                                                                                                    |  |
| Аттестация началась<br>1 июл 15:03 Opentechnology Support<br>Старые темы |                                                                                                    |  |

📕 Категории

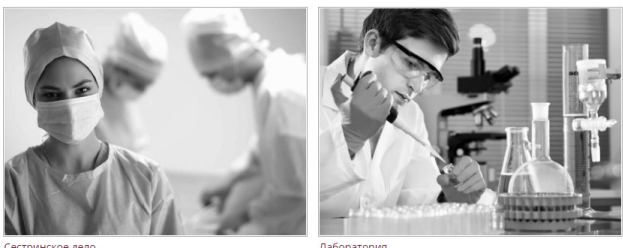

Сестринское дело

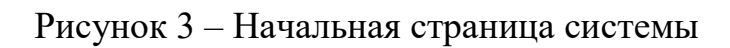

Для выхода из Подсистемы необходимо нажать в нижнем правом углу кнопку «Выход» или нажать на свое имя в правом верхнем углу и выбрать пункт «Выход».

#### 4.2 Общая информация

Неавторизованному пользователю доступны:

просмотр нормативно-справочной информации (см. раздел 4.5.2
 Нормативно-правовая база настоящего Руководства);

просмотр Информационно-методических материалов (см. раздел
 4.5.3 Информационно-методические материалы настоящего Руководства);

 просмотр порядка проведения аттестации (см. раздел 4.5.4 Порядок проведения аттестации настоящего Руководства);

– просмотр контактной информации (см. раздел 4.5.5 Контактная информация настоящего Руководства);

 просмотр объявлений и новостей (см. раздел 4.5.6 Объявления на сайте настоящего Руководства);

- просмотр контактов и дополнительных материалов по курсам.

Интерфейс Подсистемы разделен на несколько блоков (Рисунок 4):

a) «1» – переход на начальную страницу системы;

б) «2» – личный кабинет пользователя;

в) «3» – основное меню;

г) «4» – новости и объявления (на начальной странице Подсистемы);

д) «5» – область, содержащая основную информацию, по выбранному разделу (на примере начальной страницы Подсистемы отображается раздел «Категории»);

e) «6» и «7» – дополнительная информация.

12

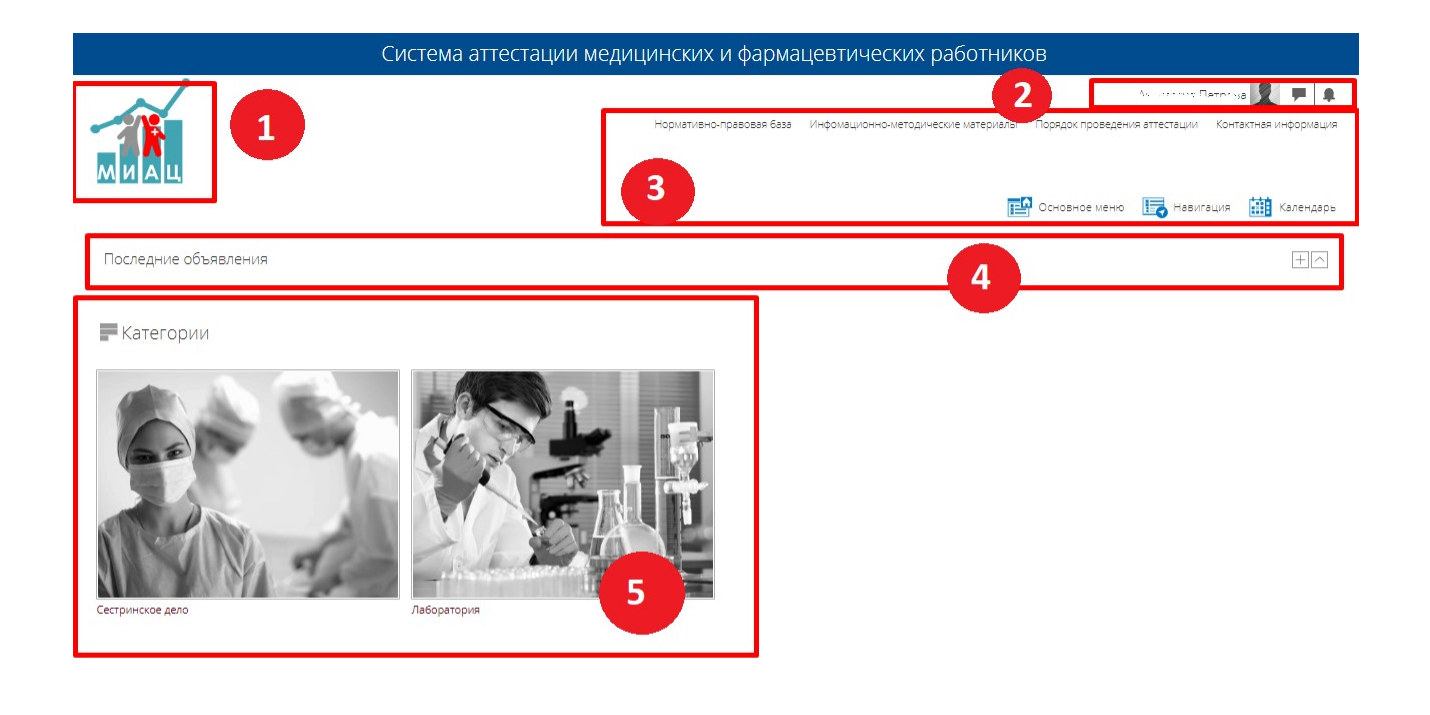

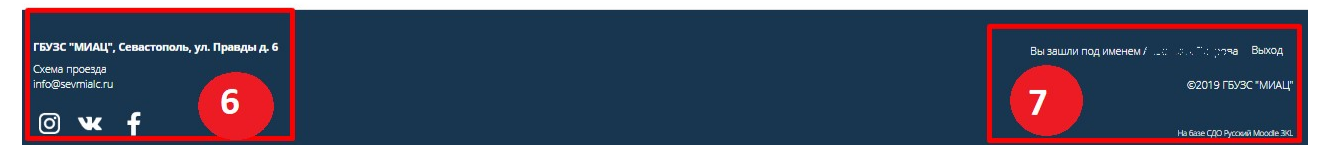

#### Рисунок 4 – Интерфейс системы

- Примечание 1. В Подсистеме предусмотрены подсказки в виде иконок <sup>®</sup> у определенных элементов. При наведении на данную иконку <sup>®</sup> возле требуемого элемента (где это предусмотрено) появляется всплывающее сообщение с подсказкой.
  - И примечание 2. Обязательные поля для заполнения отмечены знаком \* (звездочка).

#### 4.2.1 Навигация

В Подсистеме предусмотрен отдельный раздел «Навигация» по основным

разделам. Для перехода к разделу «Навигация» необходимо:

- а) Нажать на кнопку Навигация на панели основного меню;
- б) Выбрать требуемый раздел/пункт:
  - 1) В начало (начальная страница системы);
  - 2) Страницы сайта:
    - Блоги сайта;
    - Значки сайта;

- Теги;
- Календарь;
- Нормативно-правовая база;
- Информационно-методические материалы;
- Порядок проведения аттестации;
- Контактная информация;
- Объявления сайта;
- 3) Мои курсы:
  - Курс:
    - о Участники;
    - о Значки;
    - о Компетенции;
    - о Оценки;
    - о Прием и регистрация квалификационных документов;
    - о Проведение квалификационного экзамена.

#### 4.3 Личный кабинет

Раздел «Личный кабинет» содержит основную информацию о пользователе, под которым совершен вход в Подсистему (Рисунок 5).

| лиац                                                                                |                                                                                                    | Henvis aug                                                                                                    |
|-------------------------------------------------------------------------------------|----------------------------------------------------------------------------------------------------|----------------------------------------------------------------------------------------------------|
| > Личный казынет                                                                    |                                                                                                    | Настрои ть вту страницу                                                                                                    |
| асторил Патрала                                                                     |                                                                                                    | Календарь                                                                                                    |
| Информация                                                                          |                                                                                                    | Manin 2819         ►           Mix         Mix         CR         Mix         Mix         SE         Mix           1         2         3         4         5         5         7           8         9         10         11         1.2         13         14 |
|                                                                                     | Спликалисьция: 1<br>вух: в мадицинским лассоцилция имин-тельской овлисти<br>так абалерация: 18 или в боловонств                                                                                                    | 15 16 17 18 19 20 21<br>22 23 24 25 26 27 28<br>20 30 31                                                                                                    |
|                                                                                     | на поразования, знасшие - воазмаррая<br>Ученая степенны: 1 деятор наук<br>Ученае завлике нет<br>Доляность: 11 врач стажер<br>Специальность по сертификату: 10 Медицинская биофизика<br>Тип послевузовосного образования: 2 Стажировка                                                                                                    | Предстоящие события  С  С  С  С  С  С  С  С  С  С  С  С  С                                                                                                    |
|                                                                                     | Каллификацияна ва изтородия. 2. Первая<br>Медиция склат организация: МО?<br>Первитировати дажные                                                                                                    | Пользователи на сайте                                                                                                    |
| История обучения<br># Я ИЗУЧАЮ                                                      |                                                                                                    | <ul> <li>Вигтор Рыбаков</li> <li>Доктрий Иванович Котохин</li> <li>Александр Иванов</li> </ul>                                                                                                    |
| ТАБОРАТОРИЯ<br>Название курса                                                       | Outriva                                                                                                    |                                                                                                    |
| <ul> <li>Паборатория - Лабораторная диативствика</li> </ul>                         |                                                                                                    |                                                                                                    |
| сестринское дело                                                                    |                                                                                                    |                                                                                                    |
| Название курга                                                                      | Ciunixa                                                                                                    |                                                                                                    |
| <ul> <li>Сестринское дело. Акушерство</li> <li>Сестринское дело. Тералия</li> </ul> | Подтверждена                                                                                                    |                                                                                                    |
|                                                                                     | a second second s |                                                                                                    |

| ГБУЗС "МИАЦ", Севастополь, ул. Правды д. 6 | Ви заший год именем / ∵∽ках., аз Виход |
|--------------------------------------------|----------------------------------------|
| Conva npoessa<br>Info@sevmlaic.ru          | 002019 LEARC "WHATI"                   |
| © ¥ f                                      | Ha Suae CAD Pyccove Moodle 310.        |

Рисунок 5 – Раздел «Личный кабинет»

В разделе «Личный кабинет» предусмотрено:

- изменение данных о пользователе, под которым совершен вход в

систему;

- просмотр информации о пользователе;
- просмотр истории обучения;

– просмотр предстоящих событий как в отдельном блоке, так и в календаре;

- просмотр пользователей на сайте;
- настройка личного кабинета;

просмотр оценок по курсам;

– обмен сообщениями и получение уведомлений.

#### 4.3.1 Редактирование данных пользователя

Для изменения данных о пользователе, под которым совершен вход, необходимо:

a) нажать на свое имя в правом верхнем углу и выбрать пункт «Личный кабинет»/ нажать на свое имя в правом верхнем углу и выбрать пункт «О пользователе»;

б) нажать на кнопку «Редактировать данные»/ нажать на ссылку «Редактировать информацию»;

в) внести изменения в соответствующие поля (обязательные для заполнения поля отмечены знаком \* (звездочка));

г) нажать на кнопку «Обновить профиль».

#### 4.3.2 Просмотр информации о пользователе

Для просмотра информации о пользователе необходимо:

a) нажать на свое имя в правом верхнем углу и выбрать пункт «О пользователе»;

a) откроется страница, содержащая основную информацию о данном пользователе (Рисунок 6):

- 1) Подробная информация о пользователе;
- 2) Информация о курсе;
- 3) Разное;
- 4) Отчеты;
- 5) Входы в систему;
- 6) Мобильное приложение.

| История обучения                                                                                                    |                         |                                                                                                    |                      | E                      | Ξ |
|----------------------------------------------------------------------------------------------------|-------------------------|----------------------------------------------------------------------------------------------------|----------------------|------------------------|---|
| 🏼 Я изучаю                                                                                                    |                         |                                                                                                    |                      |                        |   |
| ЛАБОРАТОРИЯ<br>Название курга                                                                                                    |                         |                                                                                                    | Оценка               |                        |   |
| Г<br>Паборатория - Лабораторная диативстика                                                                                                    |                         |                                                                                                    |                      |                        |   |
| СЕСТРИНСКОЕ ДЕЛО<br>Название курга                                                                                                    |                         |                                                                                                    | Оценка               |                        |   |
| Е Сестринское дело Акушерство                                                                                                    |                         |                                                                                                    |                      |                        |   |
| Есстринскае дело - Терапия                                                                                                    |                         |                                                                                                    | Подтверждена         |                        |   |
| Перейти к истории обучения                                                                                                    |                         |                                                                                                    |                      |                        |   |
| 🛧 🗲 Личний кабинет 🗲 О пользователе                                                                                                    |                         | Вернуль с                                                                                                    | границу по умолчанию | Настроить эту страницу |   |
| Анастасия Петрова                                                                                                    |                         |                                                                                                    |                      |                        |   |
| Подробная информация о пользователе<br>Адрес электронной лекты<br>тоя деликато, воров Адекатрія селя<br>Специализация<br>1<br>ВУЗ<br>Висшия- Сокаларика<br>2 Висшия- Сакаларика<br>2 Висшия- Сакаларика<br>2 Висшия- Сакаларика<br>2 Висшия- Сакаларика<br>2 Ченос завине<br>тоя<br>1 Вора (такарика<br>1 Вора (такарика<br>1 Вора (такарика<br>1 Вора (такарика)<br>Специалицість по сертификату<br>1 Вора (такарика)<br>Специалицість по сертификату<br>1 Вора (такарика)<br>Специалицість по сертификату<br>1 Вора (такарика)<br>Специалицість по сертификату<br>1 Вора (такарика)<br>2 Специалицість по сертификату<br>2 Поправи<br>2 Поправи | Редатировать и формацию | Информация о курсе<br>Участник курсов<br>Состранское док. Аучирство<br>Состранское док. Аучирство<br>Состранское док. Аучирство<br>Таборатория: Лаборатория дианистика<br>Раз-ое<br>Залити болга<br>Сообще ния болга<br>Сообще ния болга<br>Сообще ния болга<br>Тами болга<br>Сообще на докумо<br>Тами болга<br>Сообще на докумо<br>Тами болга<br>Сообще на докумо<br>Тами болга<br>Сообще на докумо<br>Тами болга<br>Сообще на систему<br>Переия доступ к сайту<br>Среда. 3 Инал. 2019, 18:11 (47 скк)<br>Мобилъное приложение<br>На зами гайте разроции дотуп к исбили дии приложение.<br>Загрушть мобильшое приложение |                      |                        |   |
| Конфиденциальность и политики<br>Сводка хранения данных                                                                                                    |                         |                                                                                                    |                      |                        |   |

#### Рисунок 6 – Информация о пользователя

#### 4.3.3 Просмотр истории обучения

Для просмотра истории обучения необходимо:

a) нажать на свое имя в правом верхнем углу и выбрать пункт «Личный кабинет»;

б) в личном кабинете пользователя нажать на кнопку «Перейти к истории обучения»;

в) откроется страница со всеми курсами данного пользователя, к которым он может перейти, нажав на название данного курса.

#### 4.3.4 Просмотр событий в личном кабинете

Для просмотра событий необходимо:

a) нажать на свое имя в правом верхнем углу и выбрать пункт «Личный кабинет»;

б) в личном кабинете пользователя необходимо нажать на название данного события в блоке «Предстоящие события» или выбрать дату с отмеченным событием в календаре.

#### 4.3.5 Просмотр пользователей на сайте

Для просмотра пользователей в Подсистеме необходимо:

a) нажать на свое имя в правом верхнем углу и выбрать пункт «Личный кабинет»;

б) в личном кабинете пользователя предусмотрен блок «Пользователе на сайте». Для перехода к профилю определенного пользователя необходимо нажать на его имя в данном блоке.

Также предусмотрена возможность отправить сообщение определенному пользователю. Для этого необходимо:

а) напротив нужного пользователя нажать на иконку 🔽 . Откроется страница для ввода сообщения (Рисунок 7);

| A > Личный кабинет > Сообщения |                     |                |                      |
|--------------------------------|---------------------|----------------|----------------------|
| Сообщения: Викто               | p Performa          |                |                      |
| Сообщения                      |                     |                |                      |
| Поиск сообщений                |                     | Виктор Рыбаков | Редактировать Отмена |
| in the operation <b>1</b>      |                     |                |                      |
| Сообщения Собеседники          | Напицияте сообщение |                | Отправить            |

Рисунок 7 – Страница для ввода сообщения

б) ввести требуемый текст в поле «Напишите сообщение» и нажать на кнопку «Отправить». В блоке слева отображается список собеседников, а в блоке справа будет отображаться история сообщений.

#### 4.3.6 Просмотр оценок пользователя

Для просмотра оценок пользователя необходимо:

а) нажать на свое имя в правом верхнем углу и выбрать пункт «Оценки». Откроется страница, содержащая курсы пользователя;

б) нажать на название нужного курса. Откроется страница со всеми оценками данного пользователя по выбранному курсу (Рисунок 8).

| Личный кабинет > Оценки > СДА > Отчет по пользователю                                       |                  |              |                                        |          |       |                    |  |  |  |
|---------------------------------------------------------------------------------------------|------------------|--------------|----------------------------------------|----------|-------|--------------------|--|--|--|
| Аластация Попрова                                                                           |                  |              |                                        |          |       |                    |  |  |  |
| Элемент оценивания                                                                          | Рассчитанный вес | Оценка       | Диапазон                               | Проценты | Отзыв | Вклад в итог курса |  |  |  |
| 🖿 Сестринское дело - Акушерство                                                             |                  |              |                                        |          |       |                    |  |  |  |
| Итоговая оценка за курс<br>Простое среднее взвешенное оценок. Включая незаполненные оценки. | ·-               | Ошибка       | Отказ в приеме документов-Подтверждена | Ошибка   |       | 2                  |  |  |  |
| 🛃 Квалификационные документы                                                                |                  | Соответствие | Отказ в приеме документов-Соответствие | 100,00 % |       | •                  |  |  |  |
| 💽 Аттестационый тест                                                                        | -                | 50,00        | 0-50                                   | 100,00 % |       |                    |  |  |  |
| 🖿 Голосование                                                                               |                  |              |                                        |          |       |                    |  |  |  |
| $\bar{\chi^{\circ}}$ Итого в категории «Голосование»<br>Среднее оценок.                     |                  | ÷            | 0-5                                    | •        |       |                    |  |  |  |
| 🖉 Голос1                                                                                    | -                | 2            | 0-5                                    |          |       | 2                  |  |  |  |
| 🖉 Голос2                                                                                    |                  | •            | 0-5                                    | •        |       | -                  |  |  |  |
| 🖉 Голос3                                                                                    | -                | 2            | 0-5                                    | -        |       | 2                  |  |  |  |
| 🖉 Голос4                                                                                    |                  | •            | 0-5                                    | -        |       | -                  |  |  |  |
| 🖉 Голос5                                                                                    | 12               | 4            | 0-5                                    | 2        |       | 2                  |  |  |  |
| 🖉 Голосб                                                                                    | -                | ÷            | 0-5                                    | -        |       | -                  |  |  |  |

Рисунок 8 – Оценки пользователя по выбранному курсу

#### 4.3.7 Настройки

Раздел «Настройки» предназначен для изменение учетной записи пользователя, блогов, значков и другое в Подсистеме.

Для перехода в пункт «Настройки» необходимо нажать на свое имя в правом верхнем углу и выбрать пункт «Настройки».

#### 4.3.7.1 Изменение пароля

Для изменения пароля необходимо:

a) нажать в блоке «Учетная запись пользователя» ссылку «Изменить пароль». Откроется страница для изменения пароля (Рисунок 9);

б) ввести данные (текущий пароль, новый пароль, новый пароль (еще раз));

в) нажать на кнопку «Сохранить».

| изменить пароль          |                                                                                                    |
|--------------------------|----------------------------------------------------------------------------------------------------|
| Логин                    | student4                                                                                                    |
|                          | Пароль должен содержать символов - не менее 8, цифр - не менее 1, строчных букв - не менее 1, прописных букв - не менее 1 |
| Текущий пароль <b>*</b>  |                                                                                                    |
| Новый пароль *           |                                                                                                    |
| Новый пароль (еще раз) * |                                                                                                    |
|                          |                                                                                                    |
|                          | Сохранить Отмена                                                                                                    |

Рисунок 9 – Изменение пароля

#### 4.3.7.2 Другие настройки

Изменение других настроек данного раздела имеет общий алгоритм. Для изменения остальных настроек блоков необходимо:

а) выбрать настройку из списка, нажав на ее название;

б) ввести данные в соответствующие поля или выбрать значения из выпадающих списков (если доступно изменение данных полей);

в) нажать на кнопку «Сохранить».

#### 4.3.8 Сообщения и уведомления

В Подсистеме предусмотрена возможность получать сообщения и уведомления (Рисунок 10). Для просмотра сообщений/уведомлений необходимо нажать на соответствующую иконку в правом верхнем углу. Откроется всплывающее окно, содержащее соответствующие сообщения/уведомления.

20

| Система а            | аттестации медицинских и фармацевтических работников                                                                                               |
|----------------------|----------------------------------------------------------------------------------------------------|
| MUAL                 | Алактакие. Встрова 👥 📻 🌲<br>Нормативно-правовая база — Инфомационно-методические материалы — Порядок проведения аттестации — Контактная информация |
|                      | 🔡 Основное меню 🛛 🔚 Навигация 🛗 Календарь                                                                                                    |
| Последние объявления |                                                                                                    |
| Категории            |                                                                                                    |

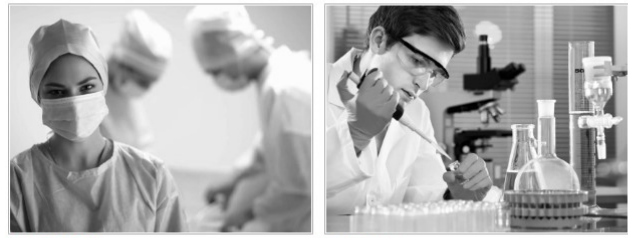

Сестринское дело

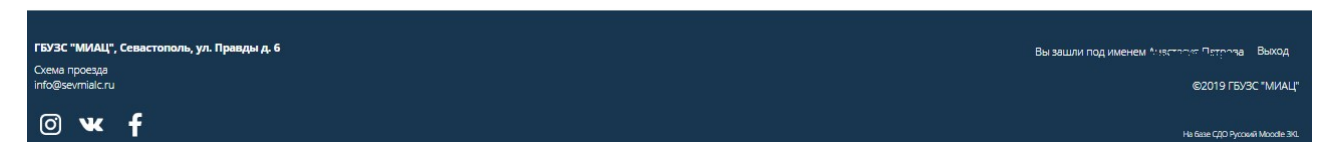

#### Рисунок 10 – Сообщения и уведомления

Также в Подсистеме предусмотрена возможность настраивать получение сообщений/уведомлений. Для этого необходимо нажать на иконку сообщения/уведомления и в открывшемся окне нажать на кнопку . Откроется страница «Настройка сообщений»/ «Настройка уведомлений».

На странице настройки сообщений предусмотрена возможность настроить принятие сообщений/уведомлений от людей, которых нет в списке ваших собеседников. Для этого необходимо поставить/снять отметку напротив поля «Не принимать сообщения от людей, которых нет в списке моих собеседников».

Также можно настроить получение сообщений на электронную почту:

- после входа в Подсистему;
- после выхода из Подсистемы.

На странице настройки уведомлений предусмотрена возможность настроить получение уведомлений по электронной почте (после входа в

Подсистему и после выхода из Подсистемы) и в виде всплывающего окна (после входа в Подсистему и после выхода из Подсистемы). А также предусмотрена возможность отключить/включить получение уведомлений, поставив/сняв соответствующую отметку напротив поля «Отключить уведомления».

Также перейти к сообщениям можно, нажав на свое имя в правом верхнем углу, выбрав пункт «Сообщения». Откроется страница с сообщениями.

Обмен сообщениями между пользователями на сайте описан в пункте 4.3.5 «Просмотр пользователей на сайте»настоящего Руководства.

#### 4.4 Мои курсы

#### 4.4.1 Категории

Раздел «Категории» содержит основные курсы, на которые можно записаться и по которым можно пройти аттестацию.

Для перехода к курсу необходимо:

a) выбрать нужную категорию в разделе «Категории» (Рисунок 11);

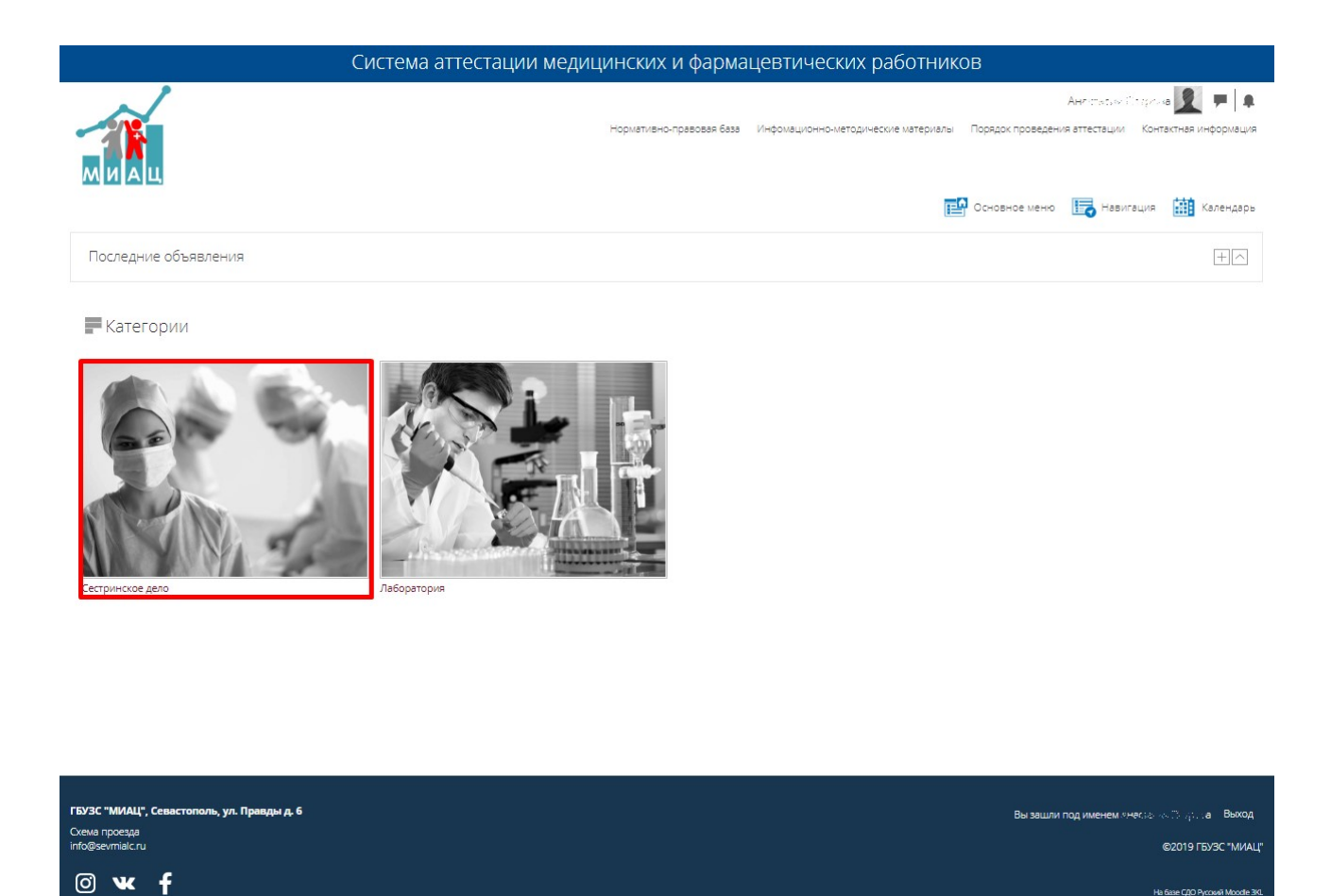

Рисунок 11 – Выбор категории

б) выбрать нужный курс (Рисунок 12). Откроется страница с информацией о курсе, в которой отражены контакты (члены комиссии), а также дополнительные материалы (Рисунок 13);

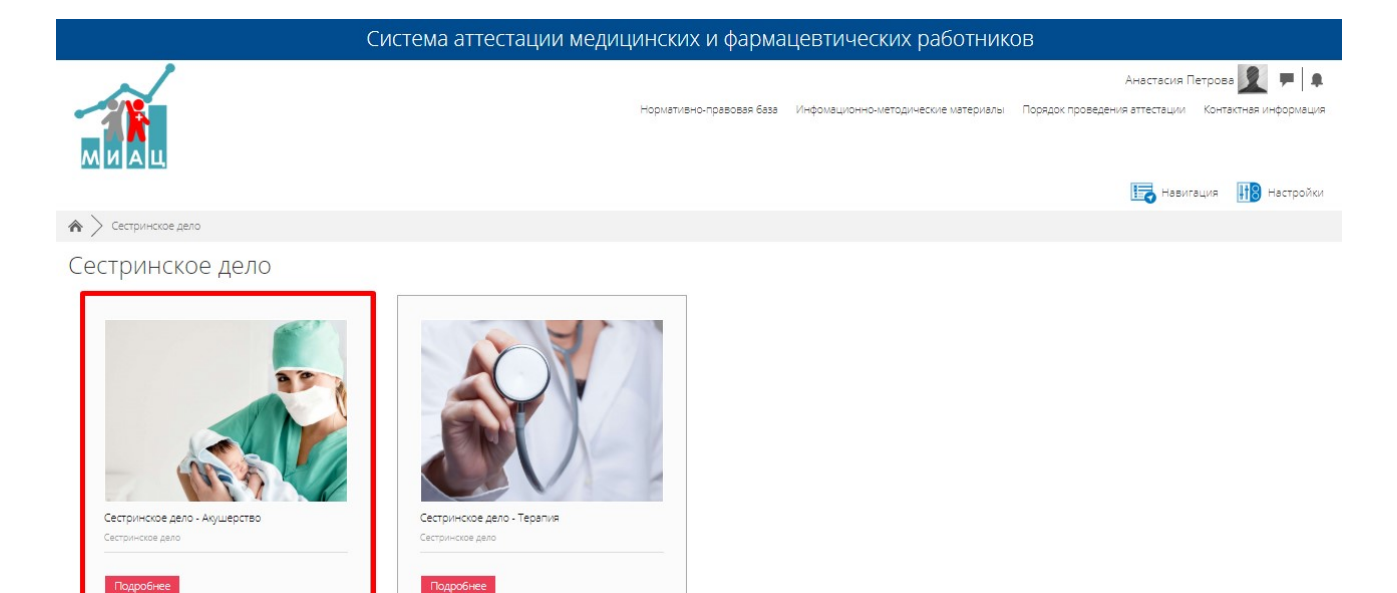

| ГБУЗС "МИАЦ", Севастополь, ул. Правды д. 6 | Вы зашли под именем Анастасия Петрова Выход |
|--------------------------------------------|---------------------------------------------|
| Схема проезда<br>info@seymialc.ru          | ©2019 F5/3C "MAAL"                          |
| 0 <b>w f</b>                               | He Gate C/2D Pyrood Moode 30.               |

#### Рисунок 12 – Выбор курса

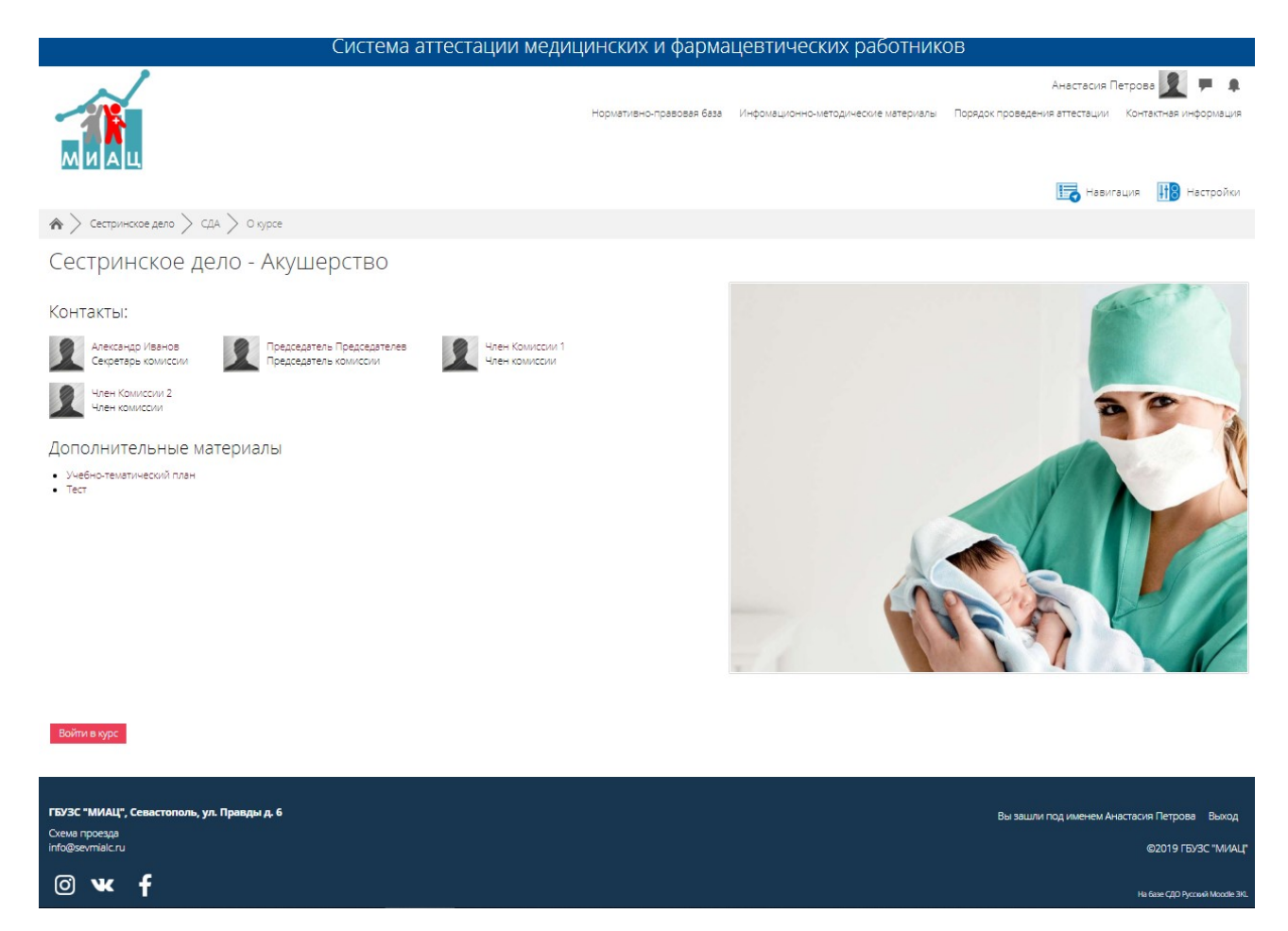

#### Рисунок 13 – Курс «Акушерство»

в) записаться на курс, нажав на кнопку «Записаться на курс» (Рисунок
 13). Доступность каждого следующего этапа определяется успешным
 выполнением предыдущего этапа аттестации. Если вы уже записаны на курс,
 вместо кнопки «Записаться на курс» будет доступна кнопка «Войти в курс»;

г) заполнить указанные документы (загрузить указанные файлы, заполнить данные, распечатать документы и поставить подписи) и прикрепить сканы заполненных документов, нажав на кнопку «Добавить ответ на задание»:

д) загрузить документы;

е) нажать на кнопку «Сохранить». Если необходимо подкорректировать загруженные документы, необходимо нажать на кнопку «Редактировать ответ»;

ж) нажать на кнопку «Отправить на проверку». После отправки на проверку изменить ответ невозможно;

з) поставить отметку, подтверждающую свой собственный ответ на задание, и нажать на кнопку «Продолжить»; и) после отправки документов на проверку секретарь проверяет их на соответствие. Статус заявления будет отображаться в отзыве секретаря в поле «Оценка»:

к) если документы не соответствуют, то секретарь отправляет документы обратно для устранения замечаний. Станет доступно редактирование отправленного ответа (кнопка «Редактировать ответ») для внесения в него изменений (действия идентичны первоначальной загрузке документов);

л) если документы соответствуют, то заявлению присваивается оценка «Соответствие» и пользователь переходит на следующий этап;

м) после присвоения оценки «Соответствие» присланным документам, пользователю становиться доступен 2 этап: прохождение квалификационного экзамена (Рисунок 14):

н) для прохождения квалификационного экзамена необходимо нажать на название теста;

о) нажать на кнопку «Начать тестирование»;

п) подтвердить попытку, нажав на кнопку «Начать попытку»;

р) ответить на вопросы. Для выбора ответа на вопрос необходимо выбрать вариант из предложенных и нажать на кнопку «Следующая страница» или перейти к конкретному вопросу, нажав на его номер в списке справа. Также для навигации по тесту предусмотрены кнопки «Следующая страница» и «Предыдущая страница». Если вы не уверены в своем ответе, предусмотрена возможность поставить отметку у данного вопроса, чтобы вернуться к данному

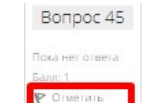

вопросу позже . После списка ответов отображается оставшиеся время на выполнение теста. Для отправки результатов тестирования необходимо нажать на ссылку «Закончить попытку». Если время выполнения теста истекло, но попытка не отправлена, тест прекращается, а результаты автоматически отправятся;

с) нажать «Отправить все и завершить тест»;

26

| Система аттестации медици                                                                                                    | инских и фарма           | цевтических работник                | DB                                                   |                                                               |                                                        |                                          |                     |                                  |
|----------------------------------------------------------------------------------------------------|--------------------------|-------------------------------------|------------------------------------------------------|---------------------------------------------------------------|--------------------------------------------------------|------------------------------------------|---------------------|----------------------------------|
|                                                                                                    | Нормативно-правовая база | Инфомационно-методические материалы | Порядок проведен                                     | И (в ст.<br>ния аттест                                        | ации                                                   | Конта                                    | актная              | информация                       |
| 🏠 > Ман курсы > СДА                                                                                                    |                          |                                     |                                                      | 0                                                             | Навига                                                 | ция                                      | 118                 | Настройки                        |
| Сестринское дело - Акушерство                                                                                                    |                          |                                     | Календа                                              | арь                                                           |                                                        |                                          |                     |                                  |
| Прием и регистрация квалификационых документов<br>Квалификационные документы                                                                                                    |                          |                                     | <b>■</b><br><b>Ⅲ</b><br>1<br>1<br>1<br>5<br>22<br>29 | Br G<br>2 3<br>9 11<br>16 17<br>23 24<br>30 31                | Июль 20<br>4<br>11<br>18<br>25                         | 019<br><u>Ilt</u><br>5<br>12<br>19<br>26 | 6<br>13<br>20<br>27 | <b>Bc</b><br>7<br>14<br>21<br>28 |
| Проведение Квалификационного экзамена<br>аттестационый тест                                                                                                    |                          |                                     |                                                      | оыть собь<br>оыть собь<br>оыть собь<br>оыть собь<br>оыть собь | тия сай<br>тия кате<br>тия кург<br>тия груг<br>тия пол | та<br>егории<br>са<br>ппы<br>њаоват      | геля                |                                  |
| Решение экспертной группы<br>огранично Недоступно, пока не выполнено:<br>• Вы получили необходимую оценку за (недостающий элемент курса)<br>• Вы получили необходимую оценку за Аттестационый тест |                          |                                     |                                                      |                                                               |                                                        |                                          |                     |                                  |

| ГБУЗС "МИАЦ", Севастополь, ул. Правды д. 6 | Вы зашли под именем Анализака Попрова Выход |
|--------------------------------------------|---------------------------------------------|
| Cxewa проезда<br>Info@sevmiaic.ru          | ©2019 FB/3C "MMALI"                         |
| © w f                                      | Hu Gaue CDD Pycowel Moode 30.               |

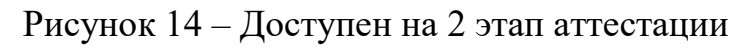

| 🗥 > Мои курс              | СДТ / Проведение Квалификационного экзамена / Агтестационый тест |      |       |        |         |             |          |    |          |    |
|---------------------------|------------------------------------------------------------------|------|-------|--------|---------|-------------|----------|----|----------|----|
| Сестрин                   | ское дело - Терапия                                              | На   | вига  | ация   | пот     | есту        | /        |    |          |    |
| Вопрос 1                  | Признаки, характерные для ревматизма:                            | 1    | 2     | 3      | 4       | 5           | 6        | 7  | 8        | 9  |
| Пока нег ответа<br>Бали 1 | Выберите один или несколько ответов:                             | 10   | 11    | 12     | 13      |             | 15       | 16 | 17       | 18 |
| К Отметите                | а. деформация мелких суставов, скованность                       |      |       |        | Ľ       |             | <u> </u> | Ľ, | <u> </u> |    |
| Boubac                    | <ul> <li>с. доброкачественный полиартрит</li> </ul>              | 19   | 20    | 21     | 22      | 23          | 24       | 25 | 26       | 27 |
|                           | d. кольцевидная эритема                                          | 28   | 29    | 30     | 31      | 32          | 33       | 34 | 35       | 36 |
|                           |                                                                  | 37   | 38    | 39     | 40      | 41          | 42       | 43 | 44       | 45 |
|                           | Следующая страница                                               | 46   | 47    | 48     | 49      | 50          |          |    |          |    |
| ┥ Квалификаци             | перейти на 🔻                                                     | Зако | нчить | попь   | тку     | ב           |          |    |          |    |
|                           |                                                                  | Оста | вшее  | ся вре | EMR 1:5 | <b>9:57</b> |          |    |          |    |

Рисунок 15 - Тестирование

 т) после успешного прохождения квалификационного экзамена аттестуемый допускается к комиссии. По результату прохождения комиссии выставляется оценка; у) после успешного прохождения комиссии, если аттестуемый соответствует всем критериям прохождения аттестации, то выдается выписка из приказа о присвоении квалификационной категории. Полученный сертификат будет отображаться в личном кабинете (Рисунок 16).

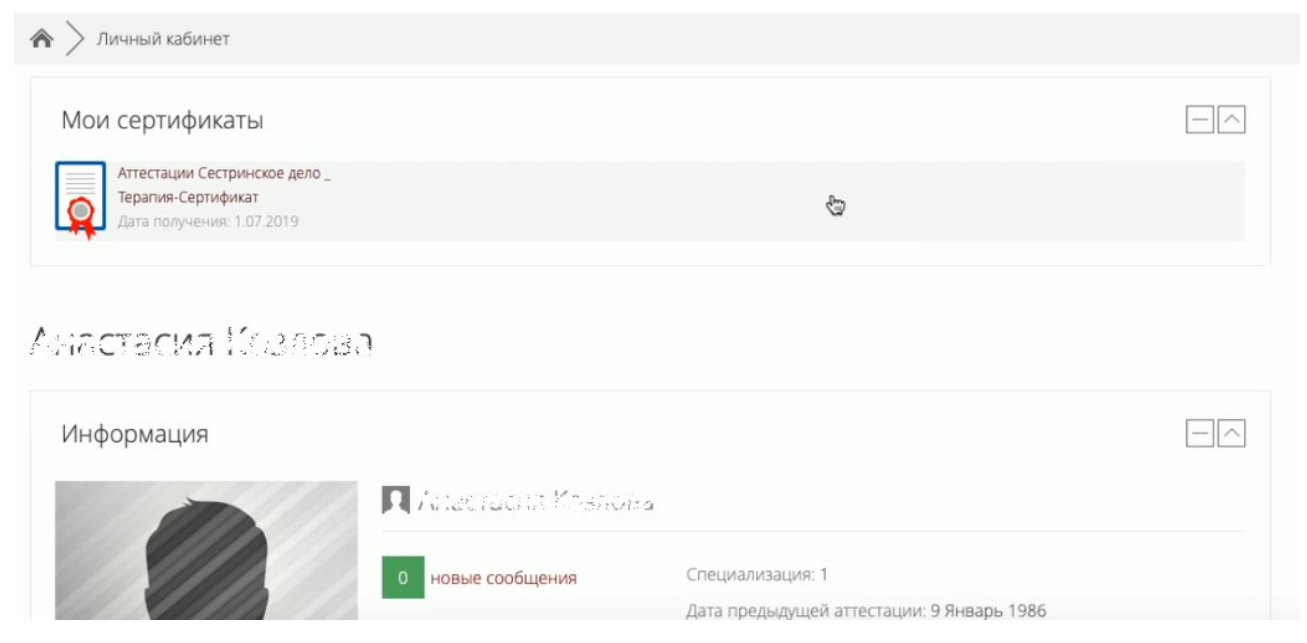

Рисунок 16 – Сертификат о прохождении аттестации

Для выхода из курса необходимо:

- а) войти на требуемый курс;
- б) в правом углу нажать на 🛄 настройки;
- в) выбрать пункт «Управление курсом» / «Исключить себя из курса \*».

Также в Подсистеме предусмотрена возможность просмотреть информацию по курсу. Для этого необходимо:

а) нажать на кнопку

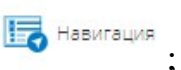

- б) выбрать пункт «Мои курсы»/;
- в) выбрать требуемый курс;
- г) нажать на интересующую категорию:
  - 1) участники;
  - 2) значки;

- 3) компетенции;
- 4) оценки;
- 5) прием и регистрация квалификационных документов;
- 6) проведения квалификационного экзамена.

#### 4.5 Страницы

#### 4.5.1 Календарь

В Подсистеме предусмотрен календарь, позволяющий отслеживать предстоящие и прошедшие события в системе. Для перехода в календарь

необходимо нажать на него в меню календарь с основными событиями. Также открытый календарь с событиями можно увидеть на страницах справа в основном блоке, где это предусмотрено.

Легенда событий:

- 💿 события сайта;
- События категории;
- 💿 события курса;
- 🛛 🔍 события группы;
- 💿 события пользователя.

Для просмотра событий в календаре, необходимо навести на соответствующую дату. Появится всплывающее сообщение с информацией о событии.

Для перехода к конкретному событию необходимо нажать на соответствующую дату в календаре. Откроется событие с подробной информацией о нем.

#### 4.5.2 Нормативно-правовая база

Раздел «Нормативно-правовая база» содержит перечень всех федеральных и региональных документов, необходимых для аттестации медицинских и фармацевтических работников.

Для перехода в данный раздел необходимо:

29

a) нажать на кнопку «Нормативно-правовая база» на панели в правом верхнем углу или выбрать пункт меню «Основное меню»/ «Нормативноправовая база», или выбрать пункт меню «Навигация»/ «Страницы сайта»/ «Нормативно правовая-база»;

б) откроется страница с нормативно-правовой базой Подсистемы (Рисунок 17);

в) для подробного просмотра справочника нажмите на его наименование. Документ загрузится в директорию браузера (данные настройки указываются в настройках браузера).

| Система атте                                                                                                    | естации медицинских и фарма                                                                                                    | цевтических работни                                                                                                    | ков                                                                                                    |
|----------------------------------------------------------------------------------------------------|----------------------------------------------------------------------------------------------------|----------------------------------------------------------------------------------------------------|----------------------------------------------------------------------------------------------------|
|                                                                                                    | Норметивно-правовая база                                                                                                    | Инфомационно-методические материал                                                                                                    | Акт на изгийнийн, гээ 👥 🗭 🖡                                                                                                    |
|                                                                                                    |                                                                                                    |                                                                                                    | Навигация                                                                                                    |
| 🏠 🔪 Страницы сайта > Нормативно-правовая база                                                                                                    |                                                                                                    |                                                                                                    |                                                                                                    |
| Система аттестации медицинских и ф                                                                                                    | армацевтических работни                                                                                                    | 1КОВ                                                                                                    |                                                                                                    |
| Нормативно-правовая база                                                                                                    |                                                                                                    |                                                                                                    |                                                                                                    |
| Федеральные документы                                                                                                    |                                                                                                    |                                                                                                    |                                                                                                    |
| <ol> <li>Федеральный закон от 21.11.2011 N 323-ФЗ «Об основах охраны здоровья граж,</li> <li>Понжая Минтруда России от 12.04.2013 N 148-1'Об утверждении удоровья граж,</li> <li>Понжая Минтруда России от 12.04.2013 N 148-1'Об утверждении удоровья граж,</li> <li>Понжая Минтруда России от 12.04.2013 N 148-1'Об утверждении от 3 автуста 201<br/>навчков путеи обучения по дополнительным профессиональным образователь</li> <li>Понжая Министерства здравоохранения Российской Федерации от 3 автуста 201<br/>навчков путеи обучения по дополнительным профессиональным образователь</li> <li>Прижая Министерства здравоохранения Российской Российской Российской России от 30.03.2015 N АК-821/06 'О направлении методи.</li> <li>Прижая Минздрава России от 10.02.2016 N 83H 'Об утверждении Кавлификацион</li> </ol> | ден в Российской Федерации»<br>фикации в целях разработои проется профессиональных<br>целанотса в со средним медицинском и фармацеатическим<br>12 г. № 66н "Об утверждении Порядка и сроков совершенс<br>13 г. № 464н «О Порядка и срокотанных и научных организа<br>13 г. № 444н «О Порядка и срокотанных и научных организа<br>13 г. № 444н «О Порядка и срокотанных и медицинск<br>ческих ресонендаций по итоговой аттестации слушателей<br>нных требований к медицинским и фармацеатическим раб | стендартов"<br>образованием"<br>тававния медицинскими работниками и фа<br>диах"<br>имах ми работниками и фармацеатическими ра<br>г<br>г<br>тиккам со средним медицинским и фарма | рмацеатическими работниками профессиональных знаний и<br>ботниками аттестации для получения квалификационной<br>цевтическим образованием" |
| Региональные документы                                                                                                    |                                                                                                    |                                                                                                    |                                                                                                    |
| <ol> <li>Учебно-тематические планы</li> <li>Последнее изменение: Понедельник 1 Июдь 2019 17:02</li> </ol>                                                                                                    |                                                                                                    |                                                                                                    |                                                                                                    |
|                                                                                                    | Перейти на                                                                                                    | ×                                                                                                    | Инфомационно-методические материалы 🕨                                                                                                    |
|                                                                                                    |                                                                                                    |                                                                                                    |                                                                                                    |
| ГБУЗС "МИАЦ", Севастополь, ул. Правды д. 6<br>Схема проезда                                                                                                    |                                                                                                    |                                                                                                    | Вы зашли под именем Анастасия Лебедева Выход                                                                                              |
|                                                                                                    |                                                                                                    |                                                                                                    | ©2019 ГБУЗС "MИAЦ"                                                                                                    |
| Ø₩ f                                                                                                    |                                                                                                    |                                                                                                    | На базе СДО Русский Moodle 3KL                                                                                                    |

Рисунок 17 – Раздел «Нормативно-правовая база»

#### 4.5.3 Информационно-методические материалы

Раздел «Информационно-методические материалы» содержит перечень всех материалов, необходимых для прохождения аттестации медицинских и фармацевтических работников:

а) Информационно-методические материалы;

б) Бланки документов;

в) В помощь по составлению аттестационного отчета.

Для перехода в данный раздел необходимо:

а) нажать на кнопку «Информационно-методические материалы» на панели в правом верхнем углу или выбрать пункт меню «Основное меню»/ «Информационно-методические материалы», или выбрать пункт меню «Навигация»/ «Страницы сайта»/ «Информационно-методические материалы»;

б) откроется страница с информационно-методическими материалами
 Подсистемы (Рисунок 18);

 в) для подробного просмотра материала нажмите на его наименование.
 Документ загрузиться в директорию браузера (данные настройки указываются в настройках браузера).

| Система аттестации медицинских и фармацевтических работников                                                                                       |                          |                                     |                                                     |  |  |  |  |
|----------------------------------------------------------------------------------------------------|--------------------------|-------------------------------------|-----------------------------------------------------|--|--|--|--|
| $\sim$                                                                                                    |                          |                                     | As antita tons une days tua 👤 💻 🌲                   |  |  |  |  |
|                                                                                                    | Нормативно-правовая база | Инфомационно-методические материалы | Порядок проведения аттестации Контактная информация |  |  |  |  |
|                                                                                                    |                          |                                     | Навигация                                           |  |  |  |  |
| 🗥 > Страницы сайта > Инфомационно-методические материалы                                                                                           |                          |                                     |                                                     |  |  |  |  |
| Система аттестации медицинских и ф                                                                                                    | армацевтических работни  | 1КОВ                                |                                                     |  |  |  |  |
| Инфомационно-методические материалы                                                                                                    |                          |                                     |                                                     |  |  |  |  |
| <ol> <li>Порядок предоставления квалификационной документации</li> <li>Перечень документов для предоставления в Аттестационную комиссию</li> </ol> |                          |                                     |                                                     |  |  |  |  |
| Бланки документов                                                                                                    |                          |                                     |                                                     |  |  |  |  |
| Титульный лист отчета                                                                                                    |                          |                                     |                                                     |  |  |  |  |
| Аттестационный лист<br>Заявление                                                                                                    |                          |                                     |                                                     |  |  |  |  |
| В помощь по составлению аттестационного отчет                                                                                                    | а                        |                                     |                                                     |  |  |  |  |
| Требования к оформлению отчета                                                                                                    |                          |                                     |                                                     |  |  |  |  |
| Памятка по составлению отчета                                                                                                    |                          |                                     |                                                     |  |  |  |  |
| Основные разделы и примерные схемы отчета                                                                                                    |                          |                                     |                                                     |  |  |  |  |
| Последнее изменение: Понедельник, 1 Июль 2019, 16:44                                                                                               |                          |                                     |                                                     |  |  |  |  |
| <ul> <li>Нормативно-правовая база</li> </ul>                                                                                                    | Перейти на               | Ŧ                                   | Порядок проведения аттестации 🕨                     |  |  |  |  |
|                                                                                                    |                          |                                     |                                                     |  |  |  |  |
| ГБУЗС "МИАШ" Севастополь ул Правлы д б                                                                                                    |                          |                                     |                                                     |  |  |  |  |
| Схема проезда                                                                                                    |                          |                                     | вы зашли под именем Анастасия Лебедева Выход        |  |  |  |  |
| info@sevmialc.ru                                                                                                    |                          |                                     | ©2019 ГБУЗС "МИАЦ"                                  |  |  |  |  |

Рисунок 18 – Раздел «Информационно-методические материалы»

#### 4.5.4 Порядок проведения аттестации

Раздел «Порядок проведения аттестации» содержит описание алгоритма действий при прохождении аттестации. Для перехода в данный раздел необходимо:

a) нажать на кнопку «Порядок проведения аттестации» на панели в правом верхнем углу или выбрать пункт меню «Основное меню»/ «Порядок проведения аттестации», или выбрать пункт меню «Навигация»/ «Страницы сайта»/ «Порядок проведения аттестации»;

б) откроется страница с блок-схемой, описывающей алгоритм прохождения аттестации в Подсистеме (Рисунок 4).

| Система аттестации медицинских и фармацевтических работников                                                                 |                          |                                     |                               |                        |  |  |
|----------------------------------------------------------------------------------------------------|--------------------------|-------------------------------------|-------------------------------|------------------------|--|--|
| $\sim$                                                                                                    |                          |                                     | Анастасия Ле                  | бедева 👤 🗭 🌲           |  |  |
|                                                                                                    | Нормативно-правовая база | Инфомационно-методические материалы | Порядок проведения аттестации | Контактная информация  |  |  |
|                                                                                                    |                          |                                     |                               | Навигация              |  |  |
| 🏠 🔪 Страницы сайта > Порядок проведения аттестации                                                                           |                          |                                     |                               |                        |  |  |
| Система аттестации медицинских и фармацевти                                                                                  | ческих работни           | ИКОВ                                |                               |                        |  |  |
| Порядок проведения аттестации                                                                                                |                          |                                     |                               |                        |  |  |
| Прием и регистрация квалификационных документов                                                                              |                          |                                     |                               |                        |  |  |
| Рассмотрение документов на предмет их соответствия<br>требованиям комплектности и правильности оформления                    |                          |                                     |                               |                        |  |  |
| Несоответствие Соответствие                                                                                                  |                          |                                     |                               |                        |  |  |
| Отказ в приеме<br>документов Устранение замечаний                                                                            |                          |                                     |                               |                        |  |  |
| Проведение квалификационного экзамена (экспертная оценка отчета, тестовый контроль знаний, собеседование) и принятие решения |                          |                                     |                               |                        |  |  |
| Реализация решения экспертной группы                                                                                         |                          |                                     |                               |                        |  |  |
| Выдача выписки из приказа о присвоении квалификационной категории                                                            |                          |                                     |                               |                        |  |  |
| Последнее изменение: Понедельник, 1 Июль 2019, 17:07                                                                         |                          |                                     | _                             |                        |  |  |
| < инфомационно-методические материалы<br>Перейти на                                                                          |                          | Ŧ                                   | Ko                            | онтактная информация 🕨 |  |  |

#### Рисунок 19 – Раздел «Порядок проведения аттестации»

Описание порядка проведения аттестации медицинских и фармацевтических работников:

a) медицинский или фармацевтический работник под своей учетной записью записывается на курс в разделе «Категории»;

б) заполняет указанные документы и прикрепляет их сканы;

в) после отправки документов на проверку секретарь проверяет их на соответствие:

1) если документы не соответствуют, то секретарь отправляет документы обратно для устранения замечаний;

2) если документы соответствуют, то заявлению присваивается оценка «Соответствие» и аттестуемый переходит на следующий этап;

г) после присвоения оценки «Соответствие» направленным документам, аттестуемый переходит к выполнению квалификационного экзамена;

 д) после успешного прохождения квалификационного экзамена аттестуемый допускается к комиссии;

е) после успешного прохождения комиссии, если аттестуемый соответствует всем критериям прохождения аттестации, то выдается выписка из приказа о присвоении квалификационной категории.

#### 4.5.5 Контактная информация

Раздел «Контактная информация» содержит перечень доступных контактов, к которым можно обратиться по вопросам прохождения аттестации.

Для перехода в данный раздел необходимо:

a) нажать на кнопку «Контактная информация» на панели в правом верхнем углу или выбрать пункт меню «Основное меню»/ «Контактная информация», или выбрать пункт меню «Навигация»/ «Страницы сайта»/ «Контактная информация»;

б) откроется страница, содержащая контактную информацию (Рисунок 20).

33

| Система аттестации медицинских и фармацевтических работников                                                                                                    |                          |                                     |                               |                       |  |  |
|----------------------------------------------------------------------------------------------------|--------------------------|-------------------------------------|-------------------------------|-----------------------|--|--|
|                                                                                                    |                          | v⇒doradower i                       |                               |                       |  |  |
| МИАЦ                                                                                                    | Нормативно-правовая база | Инфомационно-методические материалы | Порядок проведения аттестации | Контактная информация |  |  |
|                                                                                                    |                          |                                     |                               | Навигация             |  |  |
| Страницы саита Контактная информация                                                                                                    |                          |                                     |                               |                       |  |  |
| Система аттестации медицинских и ф                                                                                                    | армацевтических работни  | 1KOB                                |                               |                       |  |  |
| Контактная информация                                                                                                    |                          |                                     |                               |                       |  |  |
| ул. Превды д. 6<br>Телефон: 41-24-22<br>Электроннев почта: Info@sevmiaic.ru<br>Графир ребиты: С 8000 до 17:00<br>Директор: Судоренко Александр Николеевич<br>Севестополь<br>299006<br>Российская Федерация |                          |                                     |                               |                       |  |  |
| Последнее изменение: Понедельник, 1 Июль 2019, 17:09                                                                                                    |                          |                                     |                               |                       |  |  |
| <ul> <li>Порядок проведения аттестации</li> </ul>                                                                                                    | Перейти на               | ¥                                   |                               | Объявления сайта 🕨    |  |  |
|                                                                                                    |                          |                                     |                               |                       |  |  |
|                                                                                                    |                          |                                     |                               |                       |  |  |
|                                                                                                    |                          |                                     |                               |                       |  |  |
|                                                                                                    |                          |                                     |                               |                       |  |  |
|                                                                                                    |                          |                                     |                               |                       |  |  |

| ГБУЗС "МИАЦ", Севастополь, ул. Правды д. 6 | Вы зашли под именем Анастасия Петрова Выход |
|--------------------------------------------|---------------------------------------------|
| Cxexa проезда<br>info@sevmialc.ru          | ©2019 ГБУЗС "МИАЦ"                          |
| @ • f                                      | Ha Gare CДD Руссий Moode 310.               |

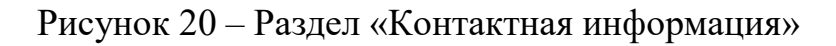

Также дополнительная контактная информация отображена в нижней части страниц подсистем (Рисунок 21).

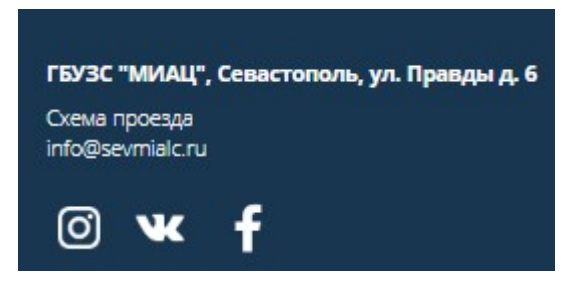

Рисунок 21 – Дополнительная контактная информация

#### 4.5.6 Объявления на сайте

Данный раздел содержит перечень всех новостей и объявлений, которые были опубликованы в Подсистеме.

Просмотр всех новостей и объявлений возможен несколькими способами:

а) на начальной странице системы (Рисунок 22). На данной странице также можно перейти к самой новости, нажав на ее наименование, или перейти

к старым новостям, нажав на ссылку «Старые темы». Откроются соответствующие страницы (Рисунок 23, Рисунок 26);

| Система атт                                              | естации медицинских и фармацевтических работников                                                                   |
|----------------------------------------------------------|----------------------------------------------------------------------------------------------------|
| $\sim$                                                   | Анастасия Петрова 👤 💻 🖡                                                                                             |
|                                                          | Нормативно-правовая база. Инфомационно-методические материалы. Порядок проведения аттестации. Контактная информация |
| МИАЦ                                                     | 📼 Оснояное меню 🔚 Навигация 📫 Каленларг                                                                             |
|                                                          |                                                                                                    |
| Последние объявления                                     |                                                                                                    |
| Еще одна новость<br>2 июл 12:04 Диитоий Иванович Котохин |                                                                                                    |
| Аттестация началась<br>1 июл 15:03 OpentechnologySupport |                                                                                                    |
| Старые темы                                              |                                                                                                    |

Категории

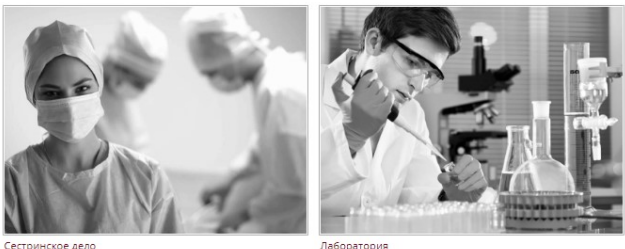

Сестринское дел

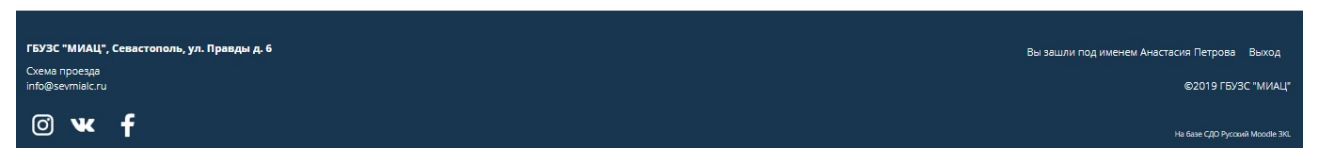

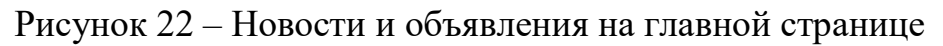

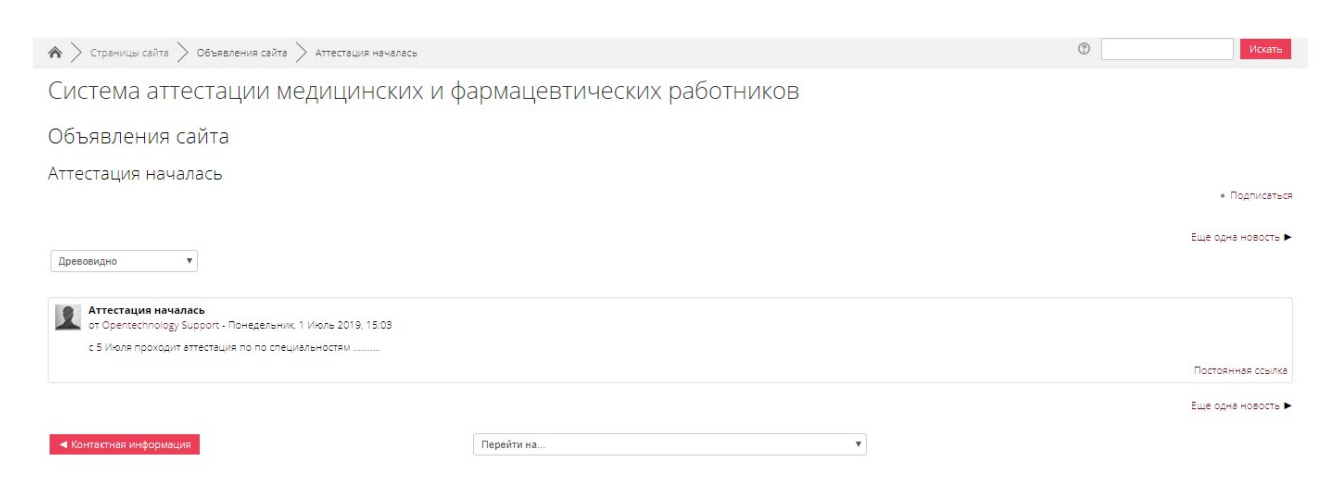

#### Рисунок 23 – Переход к конкретной новости

б) в разделе «Основное меню»/ «Объявления сайта» (Рисунок 24).
 Отобразиться страница с новостями (Рисунок 26);

| Система аттестации                                                                                                    | имедицинских и фармацевтических работников                                                                                                    |
|----------------------------------------------------------------------------------------------------|----------------------------------------------------------------------------------------------------|
|                                                                                                    | Аллалгания Плят, UBB 👥 🗭 🌲<br>Нормативно-правовая база — Инфомационно-методические материалы — Порядок проведения аттестации — Контактная информация             |
|                                                                                                    | 📴 Основное меню 🗔 Назигация 🏥 Календарь                                                                                                    |
| Последние объявления<br>Еще одна новость<br>2 июл 1204 Диптрий Иванович Котокин<br>Аттестация начелась<br>1 июл 1503 Opentechnology Support<br>Старые темы | Основное мена<br>Нормативно-правозы база<br>Инфомационно-методи еские материалы<br>Порядок провдения атте циии<br>Контактная информация<br>Контактная информация |

Категории

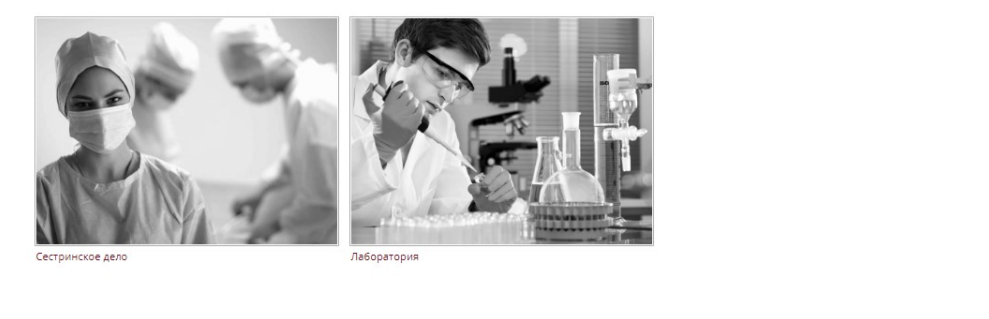

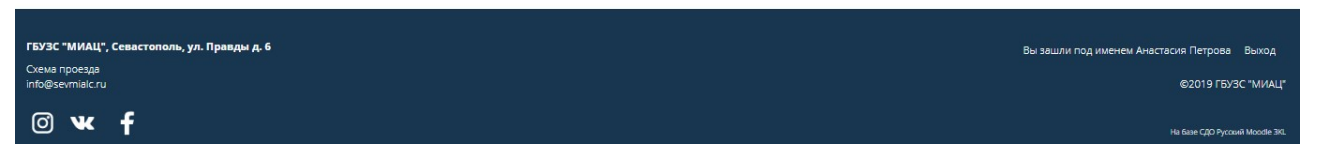

Рисунок 24 – Раздел «Основное меню»/ «Объявления сайта»

в) перейти в раздел «Навигация»/ «Страницы сайта» «Объявления на сайте» (Рисунок 25). Откроется страница с новостями и объявлениями (Рисунок 26).

#### Система аттестации медицинских и фармацевтических работников

#### Анастьска Полугиза 👤 🗭 🖡

Нормативно-правовая база Инфомационно-методические материалы ок проведения аттестации Контактная і

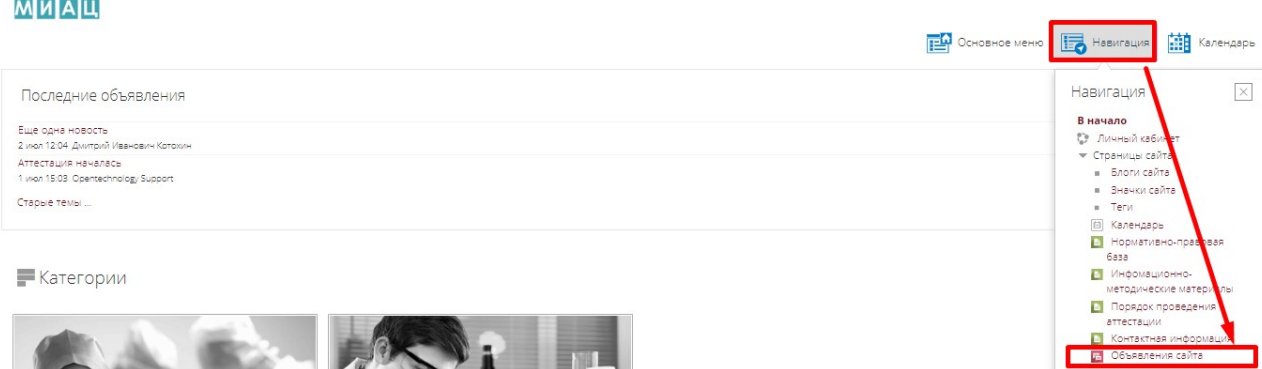

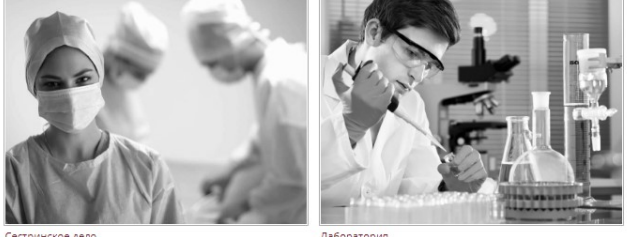

Мои ку СДА СДТ

| ГБУЗС "МИАЦ", Севастополь, ул. Правды д. 6 | Вы зашли под именем Анастасия Петрова Выход |
|--------------------------------------------|---------------------------------------------|
| Cxewa npoesga<br>info@sevmiaic.ru          | ©2019 ГБУЗС "МИАL                           |
| © w f                                      | Ha fane CQD Pyccue Moode 3                  |

#### Рисунок 25 – Раздел «Навигация»/ «Объявления сайта»

|                                           | Система аттестации меди | ицинских и фарма         | цевтических работник                | OB                                                     |
|-------------------------------------------|-------------------------|--------------------------|-------------------------------------|--------------------------------------------------------|
|                                           |                         |                          |                                     | Анастытия Потопеа 🗶 💻 🛙                                |
| миац                                      |                         | Нормативно-правовая база | Инфомационно-методические материалы | Порядок проведения аттестации Контактная информац      |
|                                           |                         |                          |                                     | 📙 Навигация 🔢 Настрой                                  |
| 🖌 📏 Страницы сайта > Объявления сайта     |                         |                          |                                     | О                                                      |
|                                           | ининских и фарманевти   |                          | IVOR                                |                                                        |
| летема аттестации мер                     | цицинских и фармацевти  | меских работни           | INUD                                |                                                        |
| )бъявления сайта                          |                         |                          |                                     |                                                        |
| авные новости и объявления                |                         |                          |                                     |                                                        |
|                                           |                         |                          |                                     |                                                        |
| бсуждение Н                               | ачато                   |                          | Ответы                              | Последнее сообщение                                    |
| ще одна новость                           |                         |                          | U.                                  | рустири и сило тео 1 лаинн<br>Вт. 2 июл 2019, 12:04    |
| ттестация началась                        |                         |                          | 0                                   | ೆ ೧೯೫೩ರಲ್ಲಿ ನಿಜಿಲ್ಲ 5 ಗಾಂಗ<br>ಗಿಳ್ಳ 1 (Hon 2019; 15:03 |
| <ul> <li>Контактная информация</li> </ul> | Перейти на              |                          | ٣                                   |                                                        |
|                                           |                         |                          |                                     |                                                        |
|                                           |                         |                          |                                     |                                                        |
|                                           |                         |                          |                                     |                                                        |
|                                           |                         |                          |                                     |                                                        |

| ГБУЗС "МИАЦ", Севастополь, ул. Правды д. 6 | Вы зашли под именем Анастасия Петрова Выход |
|--------------------------------------------|---------------------------------------------|
| Cxeva проезда<br>info@sevmialc.ru          | ©2019 ГБУЭС "МИАЦ"                          |
| © ₩ f                                      | Ha faar (200 Pycowił Moodle 310.            |

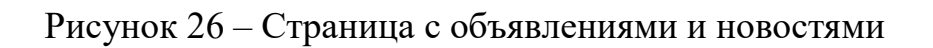

На начальной странице можно скрыть отображение новостей, для этого необходимо нажать на кнопку . Для раскрытия отображения новостей обратно необходимо нажать на кнопку .

Также можно вынести новости в меню выше. Для этого необходимо нажать на кнопку . Последние новости отобразяться в основном меню сновное меню нажать на навигация и календарь споследние объявления. Для их просмотра достаточно нажать на последние объявления. Отобразиться окно с последними новостями (Рисунок 27). Для возврата первоначального отображения новостей на начальной странице Подсистемы необходимо нажать на кнопку.

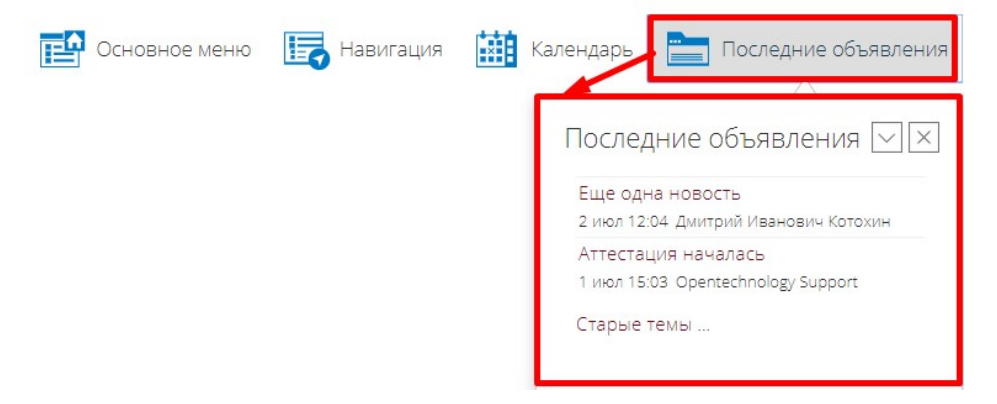

Рисунок 27 – Последние новости

#### 5 Аварийные ситуации

# 5.1 Действия в случае несоблюдения условий выполнения технологического процесса, в том числе при длительных отказах технических средств

В случае несоблюдения условий технологического процесса либо при отказах технических средств персоналу, обслуживающему систему, следует обратиться в соответствующее структурное подразделение, которое отвечает за эксплуатацию программных и технических средств (службу технической поддержки).

# 5.2 Действия по восстановлению программ и / или данных при отказе носителей или обнаружении ошибок в данных

В случае возникновения какой-либо ошибки в ПО пользователю выводится соответствующее информационное сообщение.

После получения нестандартного сообщения об ошибке необходимо вернуться на предыдущую страницу (кнопка **Назад** (<—) в Интернет-браузере) и попытаться повторить действие, которое привело к ошибке. В случае повторного возникновения нестандартного сообщения об ошибке персоналу, обслуживающему систему, следует обратиться в соответствующее структурное подразделение, которое отвечает за эксплуатацию программных и технических средств (службу технической поддержки).

#### 5.3 Действия в случаях обнаружения

#### несанкционированного вмешательства в данные

В случае обнаружения несанкционированного вмешательства в данные персоналу, обслуживающему систему, следует обратиться в соответствующее структурное подразделение, которое отвечает за эксплуатацию технических средств (службу технической поддержки). При этом необходимо описать

39

признаки и предполагаемый характер вмешательства, а также сообщить о перечне данных, подвергшихся вмешательству.

#### 5.4 Служба технической поддержки системы

При обращении в службу технической поддержки необходимо указать персональные и контактные данные пользователя, описание проблемы (сообщение об ошибке) и порядок действий, приведший к возникновению ошибки.

Телефон: (в рабочие дни с 8:00 до 18:00, единый многоканальный номер) – 8 (343) 216-16-30 (добавочный 16-03);

– Электронная почта: <u>medved@hostco.ru</u>.

# Сокращения и обозначения

| База данных                                          |
|------------------------------------------------------|
| Операционная система                                 |
| Программное обеспечение                              |
| Аттестация медицинских и фармацевтических работников |
| Региональная медицинская информационная система      |
| Страховой номер индивидуального лицевого счета       |
|                                                      |

# Лист регистрации изменений

|      | Номер листа |             |        |                 |                    |         |      |                               |
|------|-------------|-------------|--------|-----------------|--------------------|---------|------|-------------------------------|
| Изм. | измененного | замененного | HOBOFO | аннулированного | Номер<br>документа | Подпись | Дата | Срок<br>введения<br>изменения |
|      |             |             |        |                 |                    |         |      |                               |
|      |             |             |        |                 |                    |         |      |                               |
|      |             |             |        |                 |                    |         |      |                               |
|      |             |             |        |                 |                    |         |      |                               |
|      |             |             |        |                 |                    |         |      |                               |
|      |             |             |        |                 |                    |         |      |                               |
|      |             |             |        |                 |                    |         |      |                               |
|      |             |             |        |                 |                    |         |      |                               |
|      |             |             |        |                 |                    |         |      |                               |
|      |             |             |        |                 |                    |         |      |                               |
|      |             |             |        |                 |                    |         |      |                               |
|      |             |             |        |                 |                    |         |      |                               |
|      |             |             |        |                 |                    |         |      |                               |
|      |             |             |        |                 |                    |         |      |                               |